# 实习小组"云就业"实习管理平台建设工作要求 与使用手册

(1) 岗位实习指导老师即毕业设计指导老师。

(2)采用"云就业"实习管理平台进行岗位实习日常管理, 各指导老师需按照平台操作手册(附件1),在10月15日前完 成实习小组创建(实习小组名称:学院+专业+指导老师姓名), 并将指导的学生关联到本实习小组中。

(3)实习指导教师组建实习小组后,需要在"实习计划"栏目里完成专业实习工作方案填写(实习计划),教务处10月20日通报。

(4)岗位实习对学生的要求:在管理平台提交三方协议(扫描高清版本上传)、填写实习单位信息、每日打卡签到、提交实习日志(每日一篇)、实习总结(实习结束时填写一篇)、实习鉴定表(实习结束时由企业方进行鉴定)。

(5) 岗位实习对指导老师的要求:

①指导老师应登录平台审核学生岗位实习基本信息;

②每天登录平台批阅学生实习日志;审阅学生实习每日打卡 签到情况(如有异常应联系学生核实情况,遇突发情况要第一时 间上报学院)。

③实习结束时审阅学生岗位实习总结,并给定学生实习成绩。

④定期通过实地考察、电话、邮件、问卷等形式对学生岗实 习情况进行跟踪,保存好相关佐证材料备查。

## 云就业实习管理平台操作手册(教师)

- 登录网址: <u>http://platform.bibibi.net/</u>
- 登录账号: 工号
- 初始密码: Sany123456 (进入系统后请自行修改)

**\*\*** 云就业运营管理平台

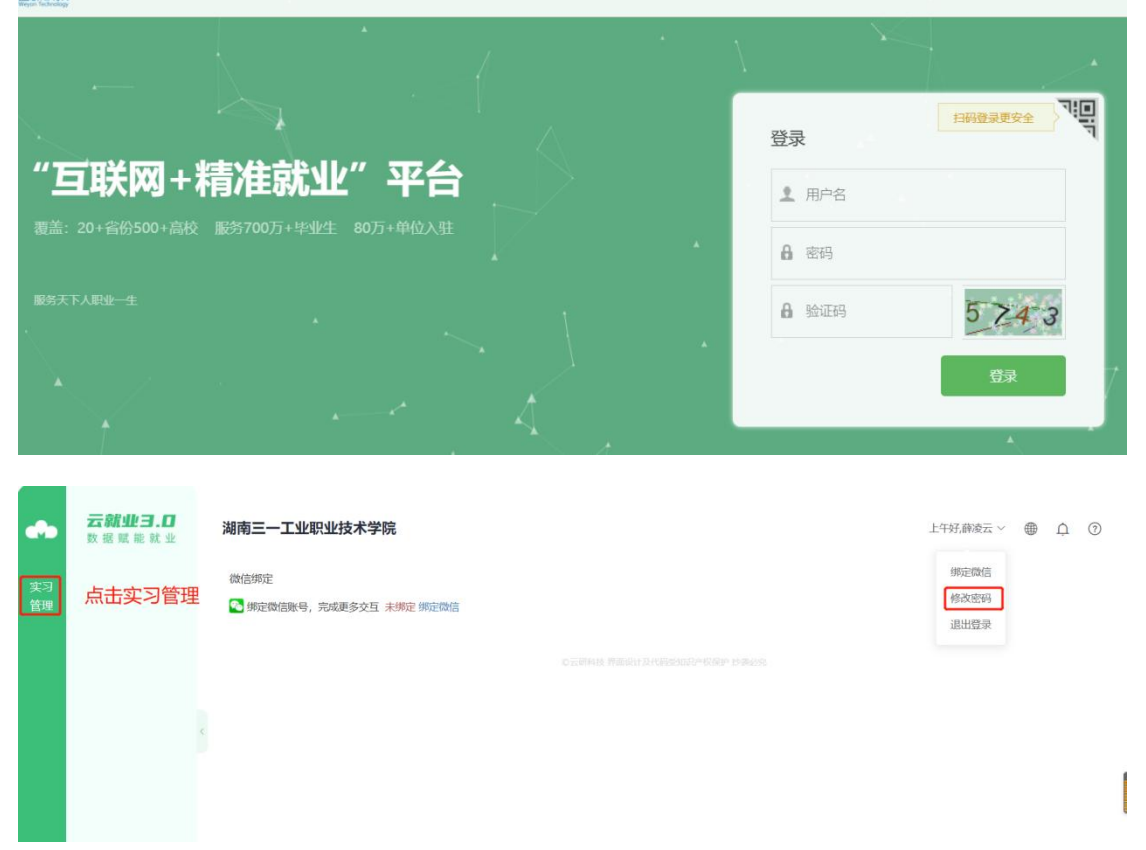

| •••      | <b>云就业</b><br>数据赋律 | <b>3.0</b><br>能就业 | 湖南三一工             | 业职业技术       | 学院               |            |     |      |      |      |             |                                       |
|----------|--------------------|-------------------|-------------------|-------------|------------------|------------|-----|------|------|------|-------------|---------------------------------------|
| 实习<br>管理 | 🗄 实习管              |                   |                   |             |                  | 实习         | 管理  |      |      |      |             |                                       |
|          |                    |                   | ¢                 |             | ました<br>実习小组      |            |     |      | 实习班  | 级    |             |                                       |
|          |                    |                   |                   |             | <b>3</b><br>实习教师 |            |     |      |      |      |             |                                       |
| _        |                    |                   |                   |             |                  |            |     |      |      |      |             |                                       |
| -        | 云就业3.0<br>数据赋能就业   | 湖南三               | 一工业职业技术学院         |             |                  |            |     |      |      | Ŀ    | F好,薛凌云 ~    | ⊕ <u>∩</u> @                          |
| 习<br>哩   | ■ 实习管理             | 实习小               | 组<br>三一工业职业技术学院 ↓ | 2022 🖌 小組名回 | 谐导老师名 Q          |            |     |      |      |      | ▲ 导出Excel + | +新建小组                                 |
|          |                    | 序号                | 年份实习小组名           |             |                  | 指导电        | 到币  | 学生人数 | 日志数量 | 通知数量 | 1           | ····································· |
|          |                    |                   |                   |             |                  | 没有查到相关实习小组 | 言息! |      |      |      |             |                                       |
|          |                    |                   |                   |             | 小计               |            |     | 0    | 0    | 0    |             |                                       |
|          |                    | <                 |                   |             | 总计               |            |     | 0    | 0    | 0    |             |                                       |
|          |                    |                   |                   |             |                  |            |     |      |      |      |             |                                       |

## 一、实习小组管理

点击右上角"新建小组"一个实习小组。(注意:实习小组命 名方式:学院+专业+指导老师),

|              | ~ | 实习小组 |        |                                                   |      |      |      |       | $\sim$             |
|--------------|---|------|--------|---------------------------------------------------|------|------|------|-------|--------------------|
| 1 8 1        | ~ | 湖南石油 | 由化工职业排 | 支术学 不限年份 ▼ 请输入小组名、指导老                             | Q    |      |      | - 导出日 | ixcel ▼ 🕇 新建小组     |
| 100          | ~ | 序号   | 年份     | 实习小组名                                             | 指导老师 | 学生人数 | 日志数量 | 通知数量  | 操作                 |
| ,            | ~ | 1    | 2019   | 分析3161班                                           | 万琼   | 0    | 9    | 0     | 实习详情 发送通知<br>编辑 删除 |
| Ĩ            | ~ | 2    | 2019   | 物流实习小组                                            | 卢芳   | 0    | 15   | 1     | 实习详情 发送通知<br>编辑 删除 |
|              | ~ | 3    | 2019   | 陈金兰指导顶岗实习小组                                       | 陈金兰  | 0    | 0    | 0     | 实习详情 发送通知<br>编辑 删除 |
| 实习管理         | > | 4    | 2019   | 应化3161<br>(1) (1) (1) (1) (1) (1) (1) (1) (1) (1) | 饶维   | 0    | 112  | 0     | 实习详情 发送通知<br>编辑 删除 |
| 实习班级         |   | 5    | 2019   | 徐方小组                                              | 徐方   | 0    | 53   | 0     | 实习详情 发送通知<br>编辑 删除 |
| 实习教师<br>实习设署 |   | 6    | 2019   | 孙襄云指导小组                                           | 孙襄云  | 0    | 16   | 0     | 实习详情 发送通知<br>编辑 删除 |

填写小组名称 (注意: 实习小组命名方式: 学院+ 专业+指导老师), 实习年份 2025 年,选择指导老师,并加入 添加相关学生,请注意如果选择的实习年份是 2019,则只能选择 2019 届的学生。

| •••      | <b>云就业3.0</b><br>数据赋能就业 | 湖南三一工业职业 | 技术学院               | 上午好,薛凌云 ~ | ņ | 0 |
|----------|-------------------------|----------|--------------------|-----------|---|---|
| 实习<br>管理 | ■ 实习管理                  | ( 实习小组信息 |                    |           |   |   |
|          |                         | 小组名称:    | 智能制造学院,大数据技术应用·研凌云 |           |   |   |
|          |                         | 实习年份:    | 2022               |           |   | ~ |
|          |                         | 指导老师:    | ★ 新增 薛凌云¥          |           |   |   |
|          |                         |          | 候存                 |           |   |   |
|          |                         |          |                    |           |   |   |

| 逆 | <b>封</b> 择学院 | ▼ 选择 | 愛生 ▼ 选择班级 | •         | ✓确定 X                  |
|---|--------------|------|-----------|-----------|------------------------|
| 请 | 输入姓名         | ٩    |           |           |                        |
|   | 序号           | 姓名   | 学院        | 专业        | 班级                     |
|   | 1            | 袁浦杰  | 石化技术工程系   | 石油化工生产技术  | 石化31501                |
|   | 2            | 蒋鹏   | 石化技术工程系   | 石油化工生产技术  | 石化31503                |
|   | 3            | 车强军  | 石化管理工程系   | 市场开发与营销   | 营销31501                |
|   | 4            | 柯行坤  | 石化装备工程系   | 电气自动化技术   | 电气31501                |
|   | 5            | 樊鑫鑫  | 石化技术工程系   | 炼油技术      | 炼油31501                |
|   | 6            | 冯承志  | 石化装备工程系   | 生产过程自动化技术 | 仪表 <mark>3</mark> 1501 |
|   | 7            | 邓朋珍  | 石化技术工程系   | 石油化工生产技术  | 石化31512                |
|   | 8            | 林亚东  | 石化技术工程系   | 石油化工生产技术  | 石化31508                |
|   | 9            | 邵宇   | 石化技术工程系   | 石油化工生产技术  | 石化31505                |
|   | 10           | 邵双林  | 石化管理工程系   | 油气储运技术    | 储运31501                |

## 二、学生认证

#### (1) 学生进行认证

在微信菜单中找到三一职院云招就-顶岗实习菜单进入输入姓名、学号、 身份证后六位等信息认证

| 下午2:13                      | \$ Ø Č | 💼 lhe lhe 🕫 🕻 | 下午2:01 | *          | 🔳 lha lha 🗟 🖗 |
|-----------------------------|--------|---------------|--------|------------|---------------|
| ← 湖南石化职                     | 院云服务平台 | î 64 👤        | × 学    | 号验证        | :             |
| 学校通知<br>5月24日               |        |               | 学校     | 湖南石油化工职业技术 | 学院            |
| 实习通知,请查收!<br>学校:湖南石油化工      | 职业技术学院 |               | 姓名     | 车强军        |               |
| 通知人:<br>时间:2017-5-24 11     | :04    |               | 学号     | 请输入        |               |
| 通知内容:通知<br>点击查看详情!          |        |               | 身份证后6  | 位 271010   |               |
| 详情                          |        |               | 手机     | 请输入手机号     |               |
|                             |        |               | 由『和    | 请输入邮箱      |               |
|                             | 下年2:08 |               |        |            |               |
| 学号绑定成功排                     | 顶岗实习   |               |        | 验证         |               |
| 6月1日<br>您的学号已绑定成I           | 宣讲会    |               |        |            |               |
| 学校:湖南石油化」<br>学号:2015101010€ | 双选会    |               |        |            |               |
| 点击进入我的个人口                   | 在线招聘   |               |        |            |               |
| 详情                          | 最新职位   |               |        |            |               |
| 招生台                         | 就业帮    | 毕业生           |        |            |               |

## (2) 学生身份审核

相关小组的老师, 在后台"实习小组"模块中"实习详情"中对学生进行 审核。

| 0.48 | l成员  | 学生信息      |                                                                    |         |                    |   |
|------|------|-----------|--------------------------------------------------------------------|---------|--------------------|---|
| 艳珍   | 日志:1 | 性别:       | ● 男 ◎ 女                                                            | 身份证号码:  | 430102199309101034 |   |
| 暹军   | 日志:3 | 学生联系电话:   | 18688995755                                                        | 家庭联系电话: | 18688995755        |   |
| 設    | 日志:1 | 00877     | 11526401                                                           |         | *7                 |   |
| 浦杰   | 日志:3 | QQ号码:     | 11530401                                                           | 身体状/元:  | 72                 |   |
|      |      | 单位信息      |                                                                    |         |                    |   |
|      |      | 实习单位:     | 长沙市云研网络科技有限公司                                                      | 组织机构代码: | 462346164          | Q |
|      |      | 单位行业:     | 22 制造业                                                             | 单位性质:   | 23 医疗卫生单位          | Ţ |
|      |      | 职位类别:     | 17 农林牧渔业技术人员                                                       | 单位联系人:  | 孙柏                 |   |
|      |      | 单位联系人电话:  | 18688995755                                                        | 实习地点:   | 中国广东省深圳市南山区        |   |
|      |      | 实习合同 每张最大 | 支持1M                                                               |         |                    |   |
|      |      |           | →<br>→<br>→<br>→<br>→<br>→<br>→<br>→<br>→<br>→<br>→<br>→<br>→<br>→ |         |                    |   |

## 三、岗位实习学生评估

## (1) 实习日志查看与回复

点击"实习小组"中的实习详情后就可以看到所有学生的实习日志,点击 每个同学后面的回复按钮可以进行回复。

| 小   | 围成员  | 100          | 徐毅                                | →回复  |
|-----|------|--------------|-----------------------------------|------|
| 布艳珍 | 日志:1 | an source of | 湖南石油化工职业技术学院                      |      |
| 车强军 | 日志:3 |              |                                   |      |
| 余毅  | 日志:1 |              |                                   |      |
| 袁浦杰 | 日志:3 |              |                                   |      |
|     |      |              | 2017-05-24 10:47 中国湖南省岳阳市云溪区路口镇南岳 |      |
|     |      |              | hnshzy123:好                       |      |
|     |      |              |                                   |      |
|     |      |              | 布艳珍                               | ▶ 回复 |
|     |      | Decase.      | 分析报告                              |      |
|     |      |              | 2017-05-24 10:45 中国湖南省岳阳市云溪区路口镇南岳 |      |
|     |      |              | hnshzy123:哈哈                      |      |
|     |      | -2           | 袁浦杰                               | →回复  |
|     |      | her          | ing一名额going                       |      |

## (2) 实习单位查询

选择一个学生,点击实习档案标签页,可以查看当前该学生的实习单位详细信息。

| 小编          | 自成员  | 袁      | 浦杰           |                 |        |         |             |                        |    |
|-------------|------|--------|--------------|-----------------|--------|---------|-------------|------------------------|----|
| 布艳珍         | 日志:1 | (20    | 01510101063) | 男   石化技术工程系   石 | 油化工生产技 | 术       |             |                        |    |
| <b>宇强军</b>  | 日志:3 | (元)    | 少巾云圹网驺科      | 拉伯限公可           |        |         |             |                        |    |
| 余穀          | 日志:1 | 评分项    | 实习表现         | 联系记录            | 实习计划与  | 总结 法    | 意度调查        | 技能鉴定                   | 操作 |
| <b>責浦</b> 杰 | 日志:3 | 成績     | 优秀           | 良好              | 优秀     |         | 良好          | 良好                     | 评分 |
|             |      | 实习单位   | 2习计划 实       | 习日志 实习总结        | 实习问卷   | 实习鉴定 实习 | 日月动 无       |                        |    |
|             |      | 学生信息   |              |                 |        |         |             |                        |    |
|             |      | 性      | 别: ⑧ 男 ◎     | 女               |        | 身份证号码:  | 4301021993  | 0910103 <mark>4</mark> |    |
|             |      | 学生联系电话 | 话: 186889    | 8995755         |        | 家庭联系电话: | 18688995755 |                        |    |
|             |      | QQ     | 码: 115364    | 01              |        | 身体状况:   | 好           |                        |    |
|             |      | 单位信息   |              |                 |        |         |             |                        |    |
|             |      | 实习单位   | 位: 长沙市       | 云研网络科技有限公司      |        | 组织机构代码: | 462346164   |                        | (  |
|             |      | 单位行:   | 业: 22制;      | <u> </u>        | Ŧ      | 单位性质:   | 23 医疗卫生     | 主单位                    |    |
|             |      | 职位类    | 别: 17 农村     | 林牧渔业技术人员        | Ŧ      | 单位联系人:  | 孙柏          |                        |    |
|             |      | 前台形式人口 |              | 000700          |        |         |             | 深圳主志山立                 |    |

## (3) 实习计划查询

#### 选择一个学生,点击实习计划标签页,可以查看当前学生的实习计划。

| 小维  | 1成员  |         | 袁浦杰           |                 |         |       |     |           |      |    |
|-----|------|---------|---------------|-----------------|---------|-------|-----|-----------|------|----|
| 布艳珍 | 日志:1 |         | 201510101063) | 男   石化技术工程系   7 | 「油化工生产技 | 沭     |     |           |      |    |
| 车强军 | 日志:3 | 1       | 大沙巾云蚶网路科      | <b>拉</b> 目限公可   |         |       |     |           |      |    |
| 余毅  | 日志:1 | 评分项     | 实习表现          | 联系记录            | 实习计划    | 与总结   | 满   | 意度调查      | 技能鉴定 | 操作 |
| 意浦杰 | 日志:3 | 成績      | 优秀            | 良好              | 优秀      | Ë.    |     | 良好        | 良好   | 评分 |
|     |      | 实习单位    | 实习计划          | 习日志 实习总结        | 实习问卷    | 实习鉴定  | 实习  | 异动元       |      |    |
|     |      | 实习开始吗   | 寸间: 2017年     | 5月15日           |         | 实习结束的 | 时间: | 2017年5月15 | 5日   |    |
|     |      | 顶岗实习的目的 | 的(长度不能超过      | 20000字)         |         |       |     |           |      |    |
|     |      | LOL明    |               |                 |         |       |     |           |      |    |
|     |      |         |               |                 |         |       |     |           |      |    |
|     |      | 顶肉实习的要求 | 校 ( 长度不能超过    | 20000字)         |         |       |     |           |      |    |

#### (4) 实习日志查看

选择一个学生,点击实习日志标签页,可以查看当前学生的每天签到的实习日志反馈。

| 布艳珍         | 日志:1 | (Sp)                                                                                                 | (201510101063)<br>长沙市云研网络科技                                  | 月 石化技术工程系<br>支有限公司               | 石油化工生产技                                               | ;术      |            |      |      |
|-------------|------|----------------------------------------------------------------------------------------------------|--------------------------------------------------------------|----------------------------------|-------------------------------------------------------|---------|------------|------|------|
| ≠394年<br>除穀 | 日志:3 | 评分项                                                                                                  | 实习表现                                                         | 联系记录                             | 实习计划与                                                 | 与总结     | 满意度调查      | 技能鉴定 | 操作   |
| 袁浦杰         | 日志:3 | 成绩                                                                                                   | 优秀                                                           | 良好                               | 优秀                                                    |         | 良好         | 良好   | 评分   |
|             |      | 实习单位                                                                                                 | 实习计划 实                                                       | 3日志 实习总结                         | 实习问卷                                                  | 实习鉴定    | 实习异动 无     |      |      |
|             |      | ** 《 六月 · 2<br>日 一 二 5<br>28 29 30 3<br>4 5 6 7<br>11 12 13 1<br>18 19 20 2<br>25 26 27 2<br>2 3 4 5 | 2017-<br>上<br>二<br>二<br>二<br>二<br>二<br>二<br>二<br>二<br>二<br>二 | 支通机<br>ing—<br>2017.<br>孙柏<br>孙柏 | S<br>名额going<br>-05-15 20:20 中間<br>: 略楼我啦咯我<br>: 合法化好 | 国湖南省长沙市 | 市天心区赤岭路45号 |      | ▲ 回复 |
|             |      | 显示全                                                                                                  | 部日志                                                          | 专浦和<br>ing—                      | 名额                                                    |         |            |      | ≁回复  |

## (5) 实习总结

选择一个学生,点击实习总结标签页,可以查看当前学生的实习总结信息。

| 小<br>布艳珍<br>车强军 | 组成员<br>日志:1<br>日志:3 |        | <b>袁浦杰</b><br>(201510101063<br>长沙市云研网络和 | 3) 男   石化技术工程系  <br>科技有限公司 | 石油化工生产技术  |        |      |    |
|-----------------|---------------------|--------|-----------------------------------------|----------------------------|-----------|--------|------|----|
| 徐毅              | 日志:1                | 评分项    | 实习表现                                    | 联系记录                       | 实习计划与总结   | 满意度调查  | 技能鉴定 | 操作 |
| <b>責浦</b> 杰     | 日志:3                | 成績     | 优秀                                      | 良好                         | 优秀        | 良好     | 良好   | 评分 |
|                 |                     | 实习单位   | 实习计划                                    | 实习日志 实习总结                  | 实习问卷 实习鉴定 | 实习异动 无 |      |    |
|                 |                     | 实习单位简介 | 个(长度不能超过2                               | 20000字)                    |           |        |      |    |
|                 |                     | going— |                                         |                            |           |        |      |    |
|                 |                     | 实习内容(甘 | <度不能超过2000                              | 0字)                        |           |        |      |    |
|                 |                     | 测咯楼颜   |                                         |                            |           |        |      |    |

## (6) 实习问卷

选择一个学生,点击实习问卷标签页,可以查看当前学生填写的实习问卷。

| 小维         | 助员   | 6     | 袁浦杰            |               |          |           |            |     |
|------------|------|-------|----------------|---------------|----------|-----------|------------|-----|
| 布艳珍        | 日志:1 | bar   | (201510101063) | 男 石化技术工程系 石   | 词油化工生产技术 |           |            |     |
| <b>牟强军</b> | 日志:3 |       | 长沙巾云蚧网络科       | <b>这</b> 有限公可 |          |           |            |     |
| 余毅         | 日志:1 | 评分项   | 实习表现           | 联系记录          | 实习计划与总结  | 满意度调查     | 技能鉴定       | 操作  |
| 袁浦杰        | 日志:3 | 成績    | 优秀             | 良好            | 优秀       | 良好        | 良好         | 评分  |
|            |      | 实习单位  | 实习计划 实         | 3日志 实习总结      | 实习问卷 实习  | 鉴定 实习异动 无 |            |     |
|            |      | 序号 问卷 | 络称             |               |          |           | 截止日志       | 状态  |
|            |      | 1 实习  | 测试问卷           |               |          |           | 2017-05-31 | 未参与 |
|            |      |       |                |               |          |           |            |     |
|            |      |       |                |               |          |           |            |     |
|            |      |       |                |               |          |           |            |     |

#### (7) 实习鉴定

选择一个学生,点击实习鉴定标签页,可以查看当前学生的实习鉴定图片 信息。

| (J.4        | 助化只  | 6     | 袁浦杰           |             |                |            |       |      |    |
|-------------|------|-------|---------------|-------------|----------------|------------|-------|------|----|
| 布艳珍         | 日志:1 | - MAR | (20151010106) | 3) 男   石化技オ | 卡工程系   石油化工生)  | ᢡ技术        |       |      |    |
| <b>牟强</b> 军 | 日志:3 |       | 长沙巾云如两绝       | 科技有限公司      |                |            |       |      |    |
| 余毅          | 日志:1 | 评分项   | 实习表现          | 联系证         | 记录 实习计         | 划与总结       | 满意度调查 | 技能鉴定 | 操作 |
| 袁浦杰         | 日志:3 | 成绩    | 优秀            | 良好          | <del>7</del> 1 | 尤秀         | 良好    | 良好   | 评分 |
|             |      | 实习单位  | 实习计划          | 实习日志        | 实习总结 实习问转      | 安习鉴定       | 实习异动无 |      |    |
|             |      | 实习鉴定  | 表 每张最大支持      | ±1M         |                |            |       |      |    |
|             |      |       |               |             |                |            |       |      |    |
|             |      |       |               |             | 9              |            |       |      |    |
|             |      |       |               | 7           |                |            |       |      |    |
|             |      |       |               |             |                | <b>史</b> 方 |       |      |    |

#### (8) 实习异动

选择一个学生,点击实习异动标签页,可以查看当前学生历次的实习工作 变动情况,以及变动申请情况。

| 小           | 組成员  |         | 袁浦杰<br>(2015101010 | 52) 用1万/4 | t++T-E-=-17 | ジェルエチキョ         | -+-    |        |                  |        |
|-------------|------|---------|--------------------|-----------|-------------|-----------------|--------|--------|------------------|--------|
| 布艳珍         | 日志:1 | - Mar   | 长沙市云研网络            | 8科技有限公    | ·司          | 1/14/101132/ 33 | (A) -  |        |                  |        |
| 车强军         | 日志:3 | 征令项     | 立つ実知               | R#        | 至记录         | 空习计划            | 与单结    | 法音度调查  | 枯能鉴定             | 揭作     |
| 徐毅          | 日志:1 | ctivita | ##                 | AP.C.     |             | 43              | 2/0/14 | 白杠     | 白红               | 1981 P |
| <b>麦浦</b> 杰 | 日志:3 | ЛКСП    | 1/675              |           | RUT         | 1/675           | 5      | DAL    | TXST             | 计力     |
|             |      | 实习单位    | 实习计划               | 实习日志      | 实习总结        | 实习问卷            | 实习鉴定   | 实习异动 无 |                  |        |
|             |      | 历史实习    | 单位                 |           |             |                 |        |        |                  |        |
|             |      |         | 实习单位               |           |             | 组织机构代码          |        |        | 变动时间             |        |
|             |      |         | 另一种                |           |             | 465656464       |        |        | 2017-05-15 20:27 |        |
|             |      | 新单位信    |                    |           |             |                 |        |        |                  |        |
|             |      | 实现      | 习单位:               |           |             |                 | 组织机构代码 | 3 :    |                  | a      |
|             |      | 单(      | ☆行业:               |           |             | ۳               | 单位性质   | i:     |                  |        |
|             |      | 职(      | 立美别:               |           |             | ٣               | 单位联系人  |        |                  |        |
|             |      | 单位联系。   | 人电话:               |           |             |                 | 实习地点   | ξ:     |                  |        |
|             |      | * 740   | 何福泉十古はお            | 4         |             |                 |        |        |                  |        |

#### (9) 发送实习通知

老师需要给本小组的学生发送是系统的时候,而已选择"实习小组"中的"发送通知"功能,学生的微信就可马上收到相关通知信息。

| *          |      | ~ | A |    |                                    |                    |        |     |      |                |                                        |
|------------|------|---|---|----|------------------------------------|--------------------|--------|-----|------|----------------|----------------------------------------|
| -19        |      | * |   |    | IKT I                              | 业技术: 不能年份 • 请给人小组会 | (#8) Q |     |      | <b>呈</b> 导出Exc | el - + 新建小组                            |
|            |      | 5 |   | 序号 | 甲                                  | 发送通知               | ×      | 主人数 | 日志数量 | 通知数量           | 操作                                     |
|            |      |   |   | 1  | 20                                 | 标题:<br>            |        | 4   |      |                | 实习详情 发送通知<br>编稿 删除                     |
|            | 实习教师 | ~ |   | 2  | 20                                 | 内容:                |        | 8   |      |                | 实习详情 发送通知<br>编辑 删除                     |
|            |      | ¥ |   |    | 20'                                |                    |        | 9   |      |                | 实习详情 发送通知<br>编辑 删除                     |
| <b>I</b> K |      | * |   | 4  | 20                                 |                    |        | 10  |      |                | 实习详情 发送通知<br>编辑 删除                     |
| ±          |      | ۲ |   | 5  | 20                                 |                    | 取消 确定  | 10  |      |                | 实习详情 发送通知<br>编辑 删除                     |
|            |      |   |   |    |                                    | Sec. 1             |        |     |      |                |                                        |
|            |      |   |   |    |                                    |                    |        |     |      |                |                                        |
| -          |      | * |   | 4  | 20 <sup>-</sup><br>20 <sup>-</sup> |                    | 取消 确定  | 10  |      |                | 实习详情 发送通<br>编辑 删除<br>实习详情 发送通<br>编辑 删除 |

(10) 实习评分

选择一个学生,点击"评分"按钮,就可对该学生进行实习评分。

| 102         |      |     |                                                                                                    |           |     |    |         |        |      |    |
|-------------|------|-----|----------------------------------------------------------------------------------------------------|-----------|-----|----|---------|--------|------|----|
|             |      |     | 布换珍                                                                                                    |           |     |    |         |        |      |    |
| 布艳珍         | 日志:1 | -   | 实习评分                                                                                                    |           |     |    |         |        |      |    |
| 车强军         | 日志:3 | -   |                                                                                                    |           |     |    |         |        |      |    |
| 徐毅          | 日志:1 | 评分  | 实习表现                                                                                                    | 优秀        | 良好  | 合格 | 不及格     | 共同度调查  | 技能鉴定 | 操作 |
| <b>査</b> 浦杰 | 日志:3 | 版   | 联系记录                                                                                                    | 优秀        | 良好  | 合格 | 不及格     | 优秀     | 良好   |    |
|             |      | 实习单 | 实习计划与总                                                                                                    | 站 优秀      | 良好  | 合格 | 不及格     | 实习异动 无 |      |    |
|             |      | 学生( | 满意度调查                                                                                                    | 优秀        | 良好  | 合格 | 不及格     |        |      |    |
|             |      |     | 技能鉴定                                                                                                    | 优秀        | 良好  | 合格 | 不及格     |        |      |    |
|             |      | 7   |                                                                                                    |           | _   |    |         |        |      |    |
|             |      |     |                                                                                                    | 取消        | i 4 | 角定 |         |        |      |    |
|             |      | 单位保 | in the second second second second second second second second second second second second second second second |           | _   | _  |         |        |      |    |
|             |      |     | 实习单位:                                                                                                    |           |     |    | 组织机构代码: |        |      | ٩  |
|             |      |     | 单位行业:                                                                                                    |           |     |    | 单位性质:   |        |      | *  |
|             |      |     | 职位类别:                                                                                                    | 13 工程技术人员 |     | •  | 单位联系人:  | 業務     |      |    |
|             |      | 单位  | 联系人电话:                                                                                                    |           |     |    | 实习地点:   |        |      |    |

## (11) 实习管理设置

学校根据自身情况对实习管理相关项目进行设置,保存。

| •                                       | 实习管理设置 |        |        |    |
|-----------------------------------------|--------|--------|--------|----|
|                                         | 选择学校   |        |        |    |
| • • •                                   | 实习单位   | ● 学生提交 | ◎ 老师填写 |    |
| ( · · · · · · · · · · · · · · · · · · · | 实习计划   | ◎ 学生提交 | ◉ 老师填写 |    |
| 实习管理                                    | 实习日志   | ● 打开   | ◎ 关闭   |    |
| 实习小组                                    | 实习总结   | ◉ 打开   | ◎ 关闭   |    |
| 实习教师                                    | 实习问卷   | ◉ 打开   | ◎ 关闭   |    |
| -<br>实习设置                               | 师徒合同   | ◉ 打开   | ◎ 关闭   |    |
| ₩                                       | 实习异动   | ◉ 打开   | ◎ 关闭   |    |
| ±                                       |        |        |        | 保存 |

# 云就业实习管理平台操作手册 (学生)

实名认证

菜单中找到三一职院云招就-顶岗实习菜单进入 输入学号、身份证后六位 认证

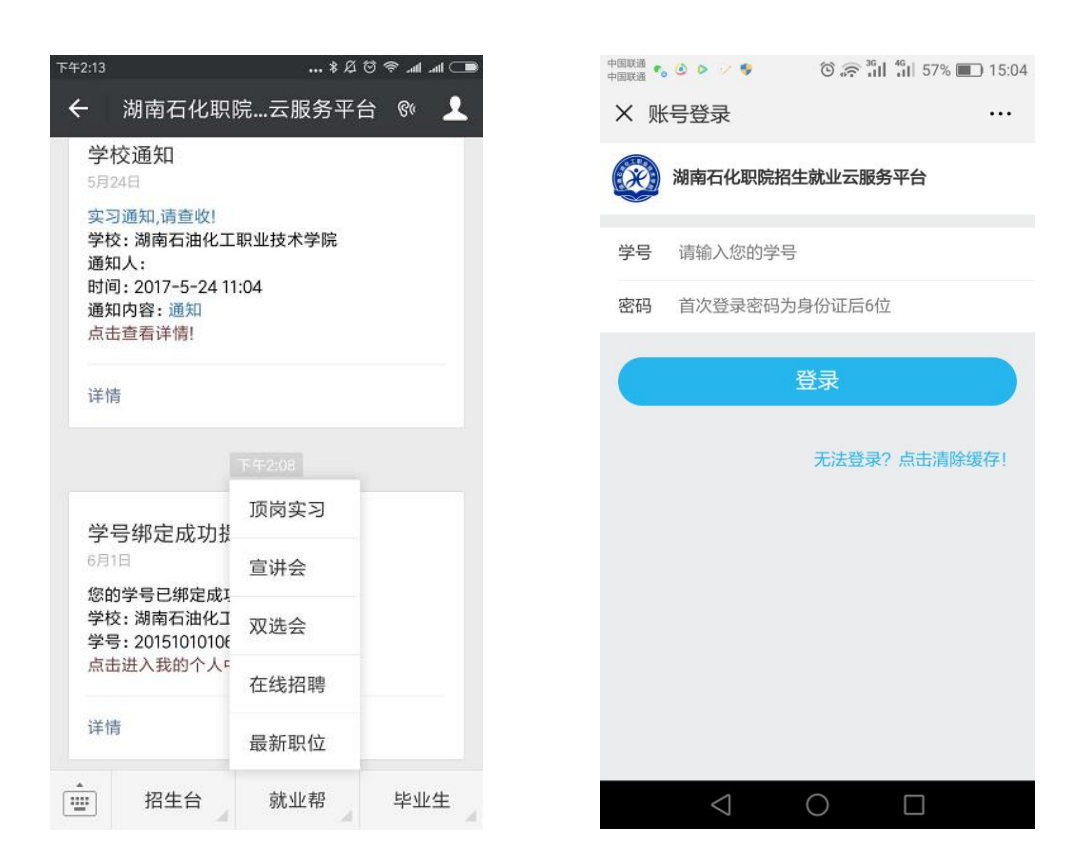

输入个人信息,实习单位信息、选择实习合同

| 下年2:10 | *85*                     | n h | 下42:10 | *20*         | • • • • • |
|--------|--------------------------|-----|--------|--------------|-----------|
| X 实习   | 单位                       | ÷., | × 实习9  | 单位           | 1         |
| 3      | <b>袁浦杰</b><br>学院:石化技术工程系 |     | 实习单位   | 长沙市云研网络科技有限公 | 3         |
| Mar    | 专业:石油化工生产技术              |     | 组织机构代码 | 462346164    | Q查询       |
| 学生信息   |                          |     | 单位行业   | 22 制造业       | >         |
| 性别     | 男                        | >   | 单位性质   | 23 医疗卫生单位    | >         |
| 身份证号   | 430102199309101034       |     | 职位类别   | 17 农林牧渔业技术人员 | >         |
| 学生电话   | 18688995755              |     | 单位联系人  | 孙柏           |           |
| 家庭电话   | 18688995755              |     | 联系人电话  | 18688995755  |           |
| QQ号码   | 11536401                 |     | 实习地点   | 中国广东省深圳市南山区  |           |
| 身体状况   | 好                        |     | 实习合同   |              |           |
| 单位信息   |                          |     |        |              |           |
| 实习单位   | 长沙市云研网络科技有限公司            |     | +      |              |           |
| 组织机构代码 | 462346164                | Q查询 | -      | 00000        |           |
| 单位行业   | 22 制造业                   | >   |        | 提交           |           |

#### 功能清单

提交成功后等待老师审核,老师审核完毕后再次打开菜单,会出现顶岗实 习功能选择,点击各个功能模块

#### 我的实习主界面 中国联通 🐭 🍪 ⓒ 奈 🔐 🖧 88% 🔳 10:20 ■\_ hr. hr. 🗢 🖸 🖄 \$ . 实习通知 × ••• X 我的实习 50 通知 湖南石化职院 2017-05-24 11:04 -0 2018-05-30 11:45 -实习单位 实习通知 实习计划 + 实习总结 <u>di</u> 实习问卷 实习周志 H 6 成绩查看 实习鉴定 师徒合同 实习异动 实习签到 $\bigcirc$

实习计划

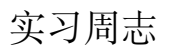

#### 实习通知

详细

| 下午2:33  | ■_ In. In. ຈິÖ以*                                                    | ፑ |
|---------|---------------------------------------------------------------------|---|
| X 实     | 习计划                                                                 |   |
| - State | <b>袁浦杰</b><br>学院 :石化技术工程系<br>专业 :石油化工生产技术<br>实习单位:长沙市云研网络科技有限公<br>司 |   |
| 开始时间    | 2017年5月15日                                                          |   |
| 结束时间    | 2017年5月15日                                                          |   |
| 顶岗实习的   | 的目的                                                                 |   |
| LOL明    |                                                                     |   |
| 顶岗实习的   | 的要求                                                                 |   |
| LOL倪敏   |                                                                     |   |
| 顶岗实习工   | 工作日程安排                                                              |   |
| pxl哦咯关/ | ю́                                                                  |   |
|         |                                                                     |   |
| 实习总     | 总结                                                                  |   |
| X 实     | 习总结 :                                                               | Ŧ |
| 1       | 袁浦杰                                                                 |   |

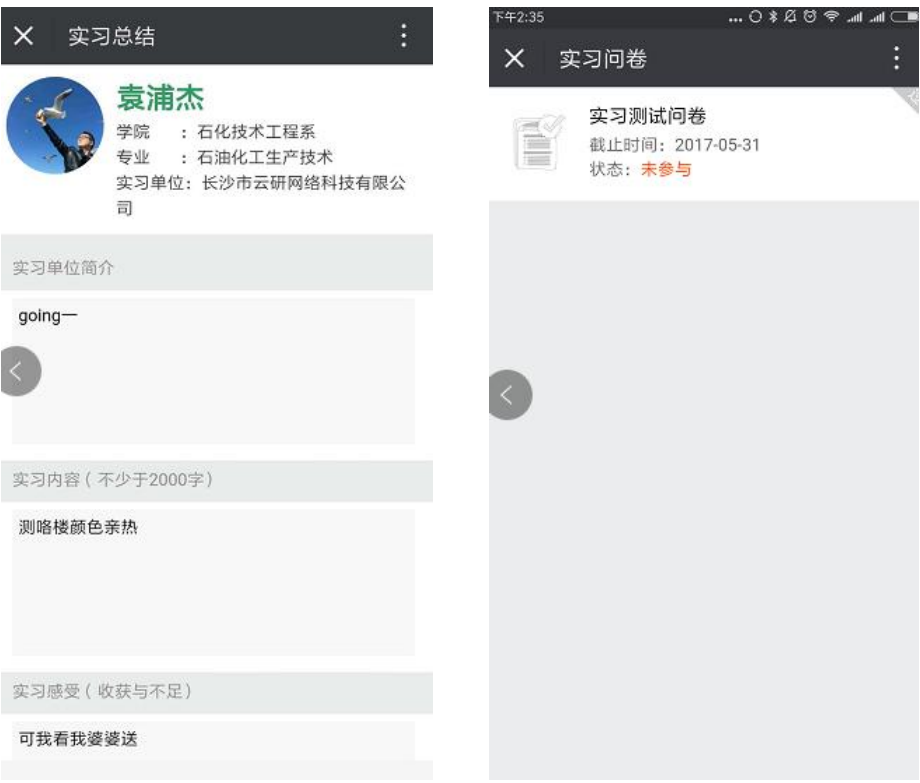

| <sup>5+2:34</sup><br>×享 | <b>ද</b> 习周志                                                             | ■_ In. In. <> © 23 &                   |
|-------------------------|--------------------------------------------------------------------------|----------------------------------------|
| 1                       | <b>袁浦杰</b><br>学院 : 石化技术<br>专业 : 石油化コ<br>实习单位: 长沙市:<br>司                  | <sup>代</sup> 工程系<br>L生产技术<br>云研网络科技有限公 |
| $\uparrow$              | 人实习 周志                                                                   | 伙伴实习 <b>周志</b>                         |
| 05月<br>15日              | ing-名额going<br>2017-05-15 20:20<br>中国湖南省长沙市天心的<br>孙柏: 喀楼我啦咯我<br>孙柏: 合法化好 | ፼<br>⊠赤岭路45号                           |
| 05月<br>15日              | ing一名额<br>2017-05-15 20:20<br>中国湖南省长沙市天心区<br>孙柏: LOL牙龈                   | M<br>区赤岭路45号                           |
| 05月<br>15日<br>:         | ing一名额<br>今日 2017年6月1日 周四<br>共记录3次实习 周志                                  | 记录 <b>固多</b>                           |

实习问卷

#### 实习成绩查询

实习鉴定

| × 成绩查询       ※ 实习器         麦浦杰       学院 :: 石化技术工程系         学院 :: 石油化工生产技术       安习单位: 长沙市云研网络科技有限公司         评分项       查看实习鉴定器         实习表现       优秀         愛方に录       良好         实习计划与总结       优秀 | 文习鉴定          京河鉴定         京         京         建香实习鉴定表                                                             |
|----------------------------------------------------------------------------------------------------|----------------------------------------------------------------------------------------------------|
|                                                                                                    | <ul> <li>京浦杰</li> <li>学院 : 石化技术工程系</li> <li>登述 : 石油化工生产技术</li> <li>空习单位: 长沙市云研网络科技有限公司</li> <li>正看实习鉴定表</li> </ul> |
| 评分项     查看实习鉴定表       实习表现     优秀       读家记录     良好       实习计划与总结     优秀                                                                                                    | 百英习鉴定表                                                                                                    |
| 安习表现 优秀                                                                                                    |                                                                                                    |
| 读系记录         良好           实习计划与总结         优秀                                                                                                    |                                                                                                    |
| 实习计划与总结 优秀                                                                                                    |                                                                                                    |
|                                                                                                    |                                                                                                    |
| 满意度调查 良好                                                                                                    |                                                                                                    |
| 技能鉴定 良好                                                                                                    |                                                                                                    |

实习异动:如果实习单位调整,需在实习异动中填写新信息,重新提交老师审核

| ×+2:35<br>× 实习\$ | …0¥20冬<br>异动                            | ے اس اس<br>: |
|------------------|-----------------------------------------|--------------|
| <b>F</b>         | <b>袁浦杰</b><br>学院:石化技术工程系<br>专业:石油化工生产技术 |              |
| 原实习单位信!          | 3.                                      |              |
| 实习单位             | 长沙市云研网络科技有限公司                           |              |
| 组织机构代码           | 462346164                               |              |
| 新实习单位信!          | ang<br>Li                               |              |
| 实习单位             | 请输入                                     |              |
| 组织机构代码           | 请输入                                     | Q<br>查询      |
| 单位行业             | 请选择                                     | >            |
| 单位性质             | 请选择                                     | >            |
| 职位类别             | 请选择                                     | >            |
| 单位联系人            | 请输入                                     |              |
| 联系人电话            | 请输入                                     |              |

#### 实习每日签到

| 中国联通<br>中国联通 | v 🔘 🕑  | ତ 🛜 👬 👫 📲 84% 🔳 | 11:24 |
|--------------|--------|-----------------|-------|
| ×            | 实习每日签到 |                 | •••   |
|              |        |                 |       |
|              |        |                 |       |
|              |        |                 |       |
|              |        |                 |       |

当前定位 中国湖南省长沙市雨花区

| 2018年           | 6月11日 周一<br>签到 |  |
|-----------------|----------------|--|
|                 |                |  |
|                 |                |  |
|                 |                |  |
| $\triangleleft$ | 0              |  |